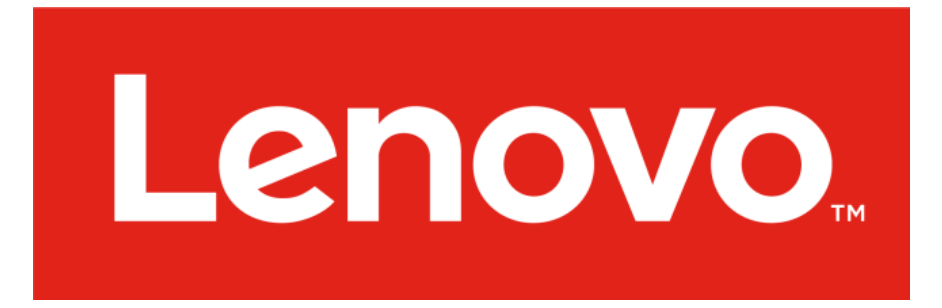

# Lenovo ThinkServer Diagnostics Standalone Edition

# User's Guide

#### Notices

Lenovo may not offer the products, services, or features discussed in this document in all countries. Consult your local Lenovo representative for information on the products and services currently available in your area.

LENOVO PROVIDES THIS PUBLICATION "AS IS" WITHOUT WARRANTY OF ANY KIND, EITHER EXPRESS OR IMPLIED, INCLUDING, BUT NOT LIMITED TO, THE IMPLIED WARRANTIES OF NON-INFRINGEMENT, MERCHANTABILITY OR FITNESS FOR A PARTICULAR PURPOSE.

UNDER NO CIRCUMSTANCES IS LENOVO, ITS SUPPLIERS OR RESELLERS LIABLE FOR ANY OF THE FOLLOWING EVEN IF INFORMED OF THEIR POSSIBILITY: 1) THIRD PARTY CLAIMS AGAINST YOU FOR DAMAGES; 2) LOSS OF, OR DAMAGE TO, YOUR DATA INCLUDING THE USB KEY THAT TO BE FORMATED; OR 3) SPECIAL, INCIDENTAL, OR INDIRECT DAMAGES OR FOR ANY ECONOMIC CONSEQUENTIAL DAMAGES, INCLUDING LOST PROFITS, BUSINESS REVENUE, GOODWILL, OR ANTICIPATED SAVINGS.

This information could include technical inaccuracies or typographical errors. Changes are periodically made to the information herein; these changes will be incorporated in new editions of the publication. Lenovo may make improvements and/or changes in the product(s) and/or the program(s) described in this publication at any time without notice.

The products described in this document are not intended for use in implantation or other life support applications where malfunction may result in injury or death to persons. The o Lenovo ThinkServer Diagnostics Standalone Edition information contained in this document does not affect or change Lenovo product specifications or warranties. Nothing in this document shall operate as an express or implied license or indemnity under the intellectual property rights of Lenovo or third parties. All information contained in this document was obtained in specific environments and is presented as an illustration. The result obtained in other operating environments may vary.

Any references in this publication to non-Lenovo Web sites are provided for convenience only and do not in any manner serve as an endorsement of those Web sites. The materials at those Web sites are not part of the materials for this Lenovo product, and use of those Web sites is at your own risk.

Any performance data contained herein was determined in a controlled environment. Therefore, the result obtained in other operating environments may vary significantly. Some measurements may have been made on development-level systems and there is no guarantee that these measurements will be the same on generally available systems. Furthermore, some measurements may have been estimated through extrapolation. Actual results may vary. Users of this document should verify the applicable data for their specific environment.

Lenovo, the Lenovo logo, and ThinkServer are trademarks of Lenovo in the United States, other countries, or both. Intel, Intel Core, and Intel Xeon are trademarks of Intel Corporation in the United States, other countries, or both. Linux is a registered trademark of Linus Torvalds. Ultra-X and the Ultra-X logo are trademarks of Ultra-X in the United States, other countries, or both. Other company, product, or service names may be trademarks or service marks of others.

### Contents

| Chapter 1 Introduction                             | 3  |
|----------------------------------------------------|----|
| Chapter 2 Creating a Bootable USB key              | 3  |
| Chapter 3 Configuring BIOS Settings and Booting up | 7  |
| Boot up in UEFI Mode                               | 7  |
| Boot up in Legacy Mode                             | 7  |
| Chapter 4 Main User Interface                      | 8  |
| Test Items Description                             | 8  |
| Chapter 5 Test Log                                 | 18 |
| Quick mem test Log                                 | 18 |
| Extended mem test Log                              | 18 |
| HDD test log                                       | 18 |
| System information logs                            | 18 |

# **Chapter 1**

### Introduction

Lenovo<sup>®</sup> ThinkServer<sup>®</sup> Diagnostics Standalone Edition is a diagnostic tool that will run before your server boots into an operating system. The user can boot the diagnostics from a USB key inserted in their system. The Diagnostics tool can detect ThinkServer hardware components and display running status and firmware information. The screen resolution's default value is 1024x768 (Please note that the boot logo may be distorted on some widescreen monitors, but no functions will be impacted).

### **Chapter 2**

### Creating a Bootable USB key

- 1. Before you start, ensure that you prepare the bootable USB key on a Windows operating system.
- 2. Download the latest Diagnostics software package from the Lenovo Support web site: http://support.lenovo.com
- 3. Plug in the USB key, and run rufus-\*.exe.
- 4. For the Create a bootable disk using option, select ISO Image.
- 5. Click the **Browse** button to select the image file of Lenovo ThinkServer Diagnostics Standalone Edition.

| A Rufus 1.4.10.514 ×                                          |
|---------------------------------------------------------------|
| Device 👏                                                      |
| LTDS (E:) [32GB] ~                                            |
| Partition scheme and target system type                       |
| MBR partition scheme for BIOS or UEFI computers $\qquad \lor$ |
| File system                                                   |
| FAT32 (Default) ~                                             |
| Cluster size                                                  |
| 16 kilobytes (Default) $$                                     |
| New volume label                                              |
| LTDS                                                          |
| Format Options 🔽                                              |
| Check device for bad blocks 2 Passes V                        |
| Quick format                                                  |
| Create a bootable disk using ISO Image V                      |
|                                                               |
|                                                               |
|                                                               |
| About Log Start Close                                         |
| 1 device found                                                |

6. Select **ISO Image** in the filter drop-down list, and open the **\*\*\*.img** file.

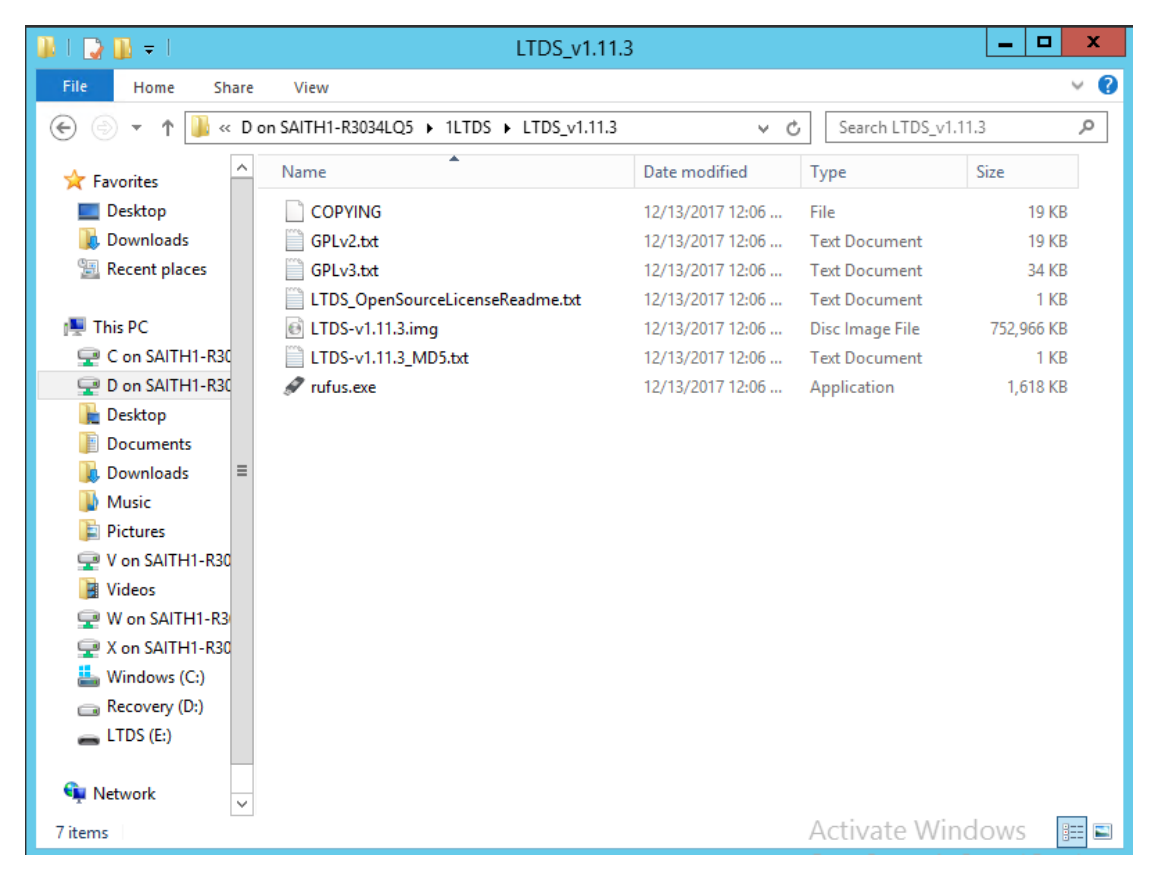

Lenovo ThinkServer Diagnostics Standalone Edition

7. Click **Start**, and a prompt window is displayed. Click **OK** to continue.

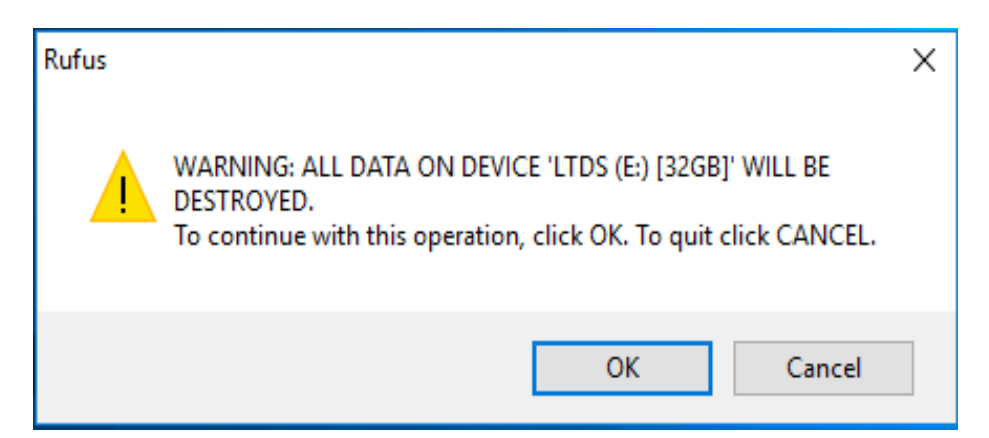

|          | 🖋 Rufus 1.4.10.514                                                | ×      |
|----------|-------------------------------------------------------------------|--------|
|          | Device                                                            | 8      |
|          | LTDS (E:) [32GB]                                                  | $\sim$ |
|          | Partition scheme and target system type                           |        |
|          | MBR partition scheme for BIOS or UEFI computers                   | $\sim$ |
| _        | File system                                                       |        |
| Copyin   | g ISO files                                                       |        |
| E: \Live | eOS\squashfs.img (668.6 MB)                                       |        |
|          | Cancel                                                            |        |
|          | Check device for bad blocks 2 Passes $\checkmark$<br>Quick format |        |
|          | 🗹 Create a bootable disk using 🛛 ISO Image 🗸 🥝                    |        |
|          | Create extended label and icon files                              |        |
|          |                                                                   |        |
|          | About Log Start Cancel                                            |        |
|          | Copying ISO files 00:00                                           | ):14   |

8. When the status bar at the bottom of the window displays **DONE**, click **Close**.

| Rufus 1.4.10.514 ×                                            |
|---------------------------------------------------------------|
| Device 👏                                                      |
| LTDS (E:) [32GB] ~                                            |
| Partition scheme and target system type                       |
| MBR partition scheme for BIOS or UEFI computers $\qquad \lor$ |
| File system                                                   |
| FAT32 (Default) V                                             |
| Cluster size                                                  |
| 16 kilobytes (Default) $\checkmark$                           |
| New volume label                                              |
| LTDS                                                          |
| Format Options 🔽                                              |
| Check device for bad blocks 2 Passes V                        |
| Quick format                                                  |
| Create a bootable disk using 150 Image V                      |
|                                                               |
|                                                               |
|                                                               |
| About Log Start Close                                         |
| DONE 00:01:02                                                 |

# **Chapter 3**

## **Configuring BIOS Settings and Booting up**

Lenovo ThinkServer Diagnostics Standalone Edition supports both UEFI and Legacy boot modes.

Note: Ensure that secure boot is disabled (default) in the BIOS setup.

## **Boot up in UEFI Mode**

- 1. Turn on the server, and press F1 as soon as you see the logo screen to enter the BIOS setup menu.
- 2. Go to the **Boot Manager** page.
- 3. For **Boot Mode**, select **Auto** (default).
- 4. Go to the Miscellaneous Boot Setting page.
- 5. For Storage OpRom Policy, select UEFI only (default).
- 6. For Video OpRom Policy, select Legacy only (default).
- 7. For Other PCIE device, select UEFI only (default).
- 8. Press F10 to save the configuration and exit the BIOS setup menu.
- 9. Press F12 as soon as you see the logo screen to enter the boot menu.
- 10. Select UEFI USB Disk Device to boot from the USB key.

### **Boot up in Legacy Mode**

- 1. Turn on the server, and press F1 as soon as you see the logo screen to enter the BIOS setup menu.
- 2. Go to the **Boot Manager** page.
- 3. For Boot Option, select Auto.
- 4. Go to the **Miscellaneous Boot Settings** page.
- 5. For Storage OpRom Policy, select Legacy only.
- 6. For Video OpRom Policy, select Legacy only (default).
- 7. For Other PCIE device, select Legacy only.
- 8. Go back to **Boot Manager**, and change **Boot Sequence** so that the legacy USB device is set as the first one.
- 9. Press F10 to save the configuration and exit the BIOS setup menu.
- 10. Press F12 as soon as you see the logo screen to enter the boot menu.
- 11. Select Legacy USB Disk Device to boot front the USB key.

# **Chapter 4**

# Main User Interface

Lenovo ThinkServer Diagnostics Standalone Edition provides a selectable menu for users to run test items.

| Lenovo ThinkServer Diagnostics                                                                                                    |
|----------------------------------------------------------------------------------------------------|
| <pre>++     1. Full Function Test and collect information   2. Collect information only   3. Quick Memory Test   4. Extended Memory Test   5. Harddrive Test    </pre> |
| I     I       I     I/i       Display Hardware Information     I       I     R/r       R/r     Reboot       I     P/p       Poweroff     I                             |
| I Tue Dec 19 19:50:59 UTC 2017 I                                                                                                    |

### **Test Items Description**

### 1. Full Function Test and collect information

Enter **1** to choose **Full Function Test and collect information**, which includes collect information, Extended Memory Test, and Harddrive Test. A compressed log file will be generated in the configured path.

### 2. Collect information only

Enter **2** to collect system information (no functional testing is performed). After the system information is collected, a log file will be generated in the previously configured path as a ZIP file.

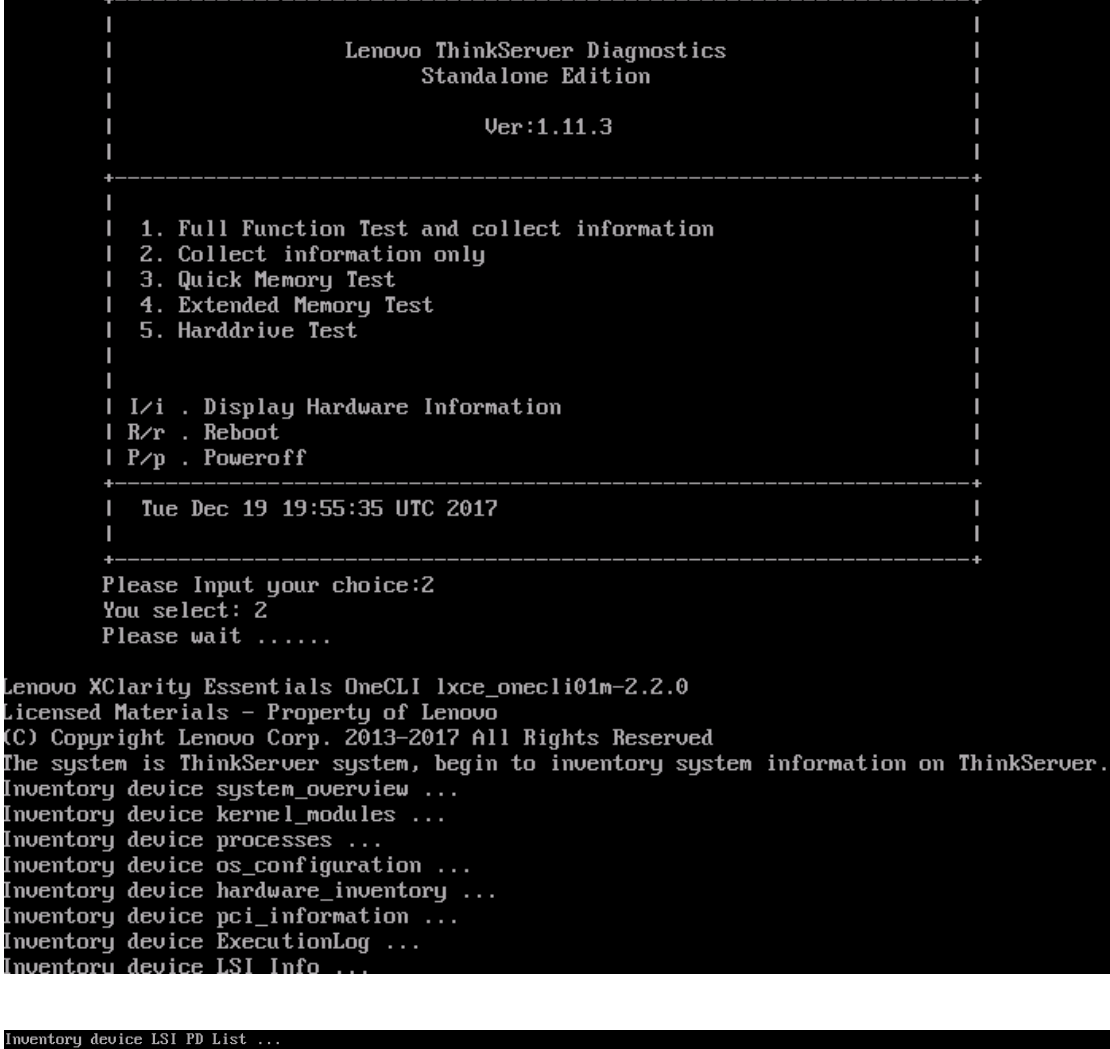

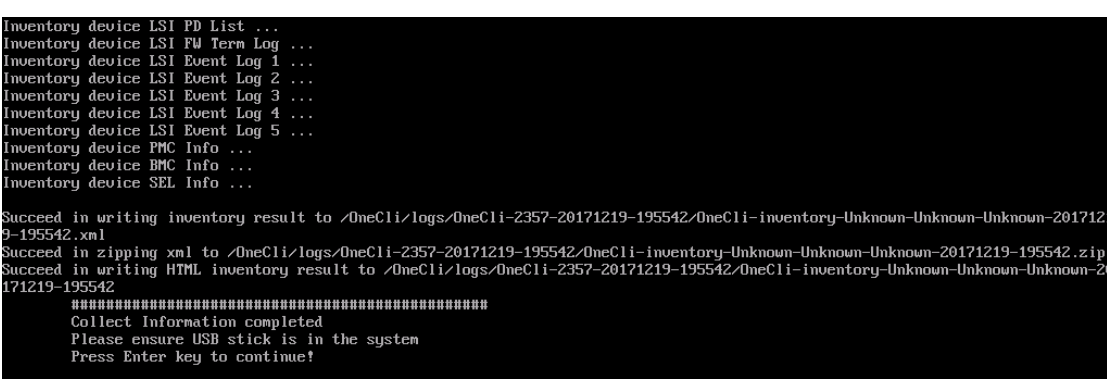

### 3. Quick Memory Test

Enter **3** to run **Quick Memory Test**. After the test, a compressed log file will be generated in the configured path.

| -                    |                                                                                                    |                 |
|----------------------|----------------------------------------------------------------------------------------------------|-----------------|
|                      | Lenovo ThinkServer Diagnostics<br>Standalone Edition<br>Ver:1.11.3                                                                                                    |                 |
|                      | <ol> <li>Full Function Test and collect information</li> <li>Collect information only</li> <li>Quick Memory Test</li> <li>Extended Memory Test</li> <li>Harddrive Test</li> <li>I/i . Display Hardware Information</li> <li>R/r . Reboot</li> </ol> |                 |
| <br>+-<br>           | P/p . Poweroff<br>Tue Dec 19 20:04:53 UTC 2017                                                                                                    | <br>+-<br> <br> |
| +-<br>P:<br>Yo<br>P: | lease Input your choice:3<br>ou select: 3<br>lease wait                                                                                                    | -+              |
| Lenov                | vo ThinkServer Diagnostics  <br>Memory Test  <br>VO.1.7                                                                                                    |                 |

Please Input your choice:3 You select: 3 Please wait ..... Lenovo ThinkServer Diagnostics Memory Test V0.1.7 I CoresNumber = 8 CPU VID:DID = 8086:2F00 = 4 KB PageSize System Type = 64 Bit Total mem = 15607 MB = 14294 MB Free mem Got MemSize = 13782 MB Trying mlock ...locked Address=0x7feb01542000 Press ESC to EXIT Cycle = 1/1 Start Time : 2017/12/19 20:05:00 WR Test [pass] End Time : 2017/12/19 20:06:00 Test Over. Quick Memory Test completed Please ensure USB stick is in the system Press Enter key to continue!

### 4. Extended Memory Test

Enter **4** to run **Enhanced Memory Test**. After the test, a compressed log file will be generated in the configured path.

| Lenovo ThinkServer Diagnostics<br>Standalone Edition<br>Ver:1.11.3                                                                                                    | <br> <br> <br> <br> |
|----------------------------------------------------------------------------------------------------|---------------------|
| I<br>I 1. Full Function Test and collect information<br>I 2. Collect information only<br>I 3. Quick Memory Test<br>I 4. Extended Memory Test<br>I 5. Harddrive Test<br>I |                     |
| 1/1 . Display Hardware Information<br>  R/r . Reboot<br>  P/p . Poweroff                                                                                                 |                     |
| I Tue Dec 19 20:09:17 UTC 2017                                                                                                    |                     |
| Please Input your choice:4<br>You select: 4<br>Please wait                                                                                                    |                     |
| Lenovo ThinkServer Diagnostics  <br>Memory Test  <br>V0.1.7                                                                                                    |                     |
| oresNumber = 8<br>PU VID:DID = 8086:2F00<br>ageSize = 4 KB<br>ystem Type = 64 Bit                                                                                        |                     |

\_\_\_\_\_ Lenovo ThinkServer Diagnostics Memory Test I I V0.1.7 CoresNumber = 8 CPU VID:DID = 8086:2F00 PageSize = 4 KB System Type = 64 Bit Total mem = 15607 MB Free mem = 14294 MBGot MemSize = 13782 MB Trying mlock ...locked Address=0x7f7d8eaf5000 Press ESC to EXIT Cycle = 1/1Start Time : 2017/12/19 20:09:22 WR Test [pass] Address Test [pass] [pass] Random Test [pass] March Test BF Test [pass] End Time : 2017/12/19 20:23:07 Test Over. Extended memory Test completed Please ensure USB stick is in the system Press Enter key to save

### 5. Harddrive Test

Enter **5** to run a hard drive and RAID status diagnostic test. This test will check the storage device health in the system. After the test, a compressed log file will be generated in the previously configured path.

|                                                                                                    | Lenovo ThinkServer Diagnostics<br>Standalone Edition<br>Ver:1.11.3                                                                                                    |
|----------------------------------------------------------------------------------------------------|----------------------------------------------------------------------------------------------------|
|                                                                                                    | 1. Full Function Test and collect information       I         2. Collect information only       I         3. Quick Memory Test       I         4. Extended Memory Test       I         5. Harddrive Test       I                                                                                                    |
|                                                                                                    | I/iDisplay Hardware InformationIR/r. RebootIP/p. PoweroffI                                                                                                    |
| +-                                                                                                    | Tue Dec 19 20:42:28 UTC 2017                                                                                                    |
| +-<br>P1<br>Yo<br>P1                                                                                                    | lease Input your choice:5<br>ou select: 5<br>lease wait                                                                                                    |
| SMARI Sup<br>SMART Sup<br>Temperatu<br>smartctl<br>Copyright<br>=== STARI<br>Informati<br>Temperatu<br>smartctl<br>Smartctl<br>Copyright<br>Short Bac<br>Use smart<br>^CTest is<br>^CTest is | <pre>pport is: HUAITABLE - device has SMHAT capability.<br/>pport is: Enabled<br/>ure Warning: Enabled<br/>-s on /dev/bus/2 -d megaraid,35<br/>6.6 2017-02-22 r4392 [x86_64-linux-3.10.0-514.e17.x86_64] (daily-20170222)<br/>t (C) 2002-17, Bruce Allen, Christian Franke, www.smartmontools.org<br/>T OF ENABLE/DISABLE COMMANDS SECTION ===<br/>ional Exceptions (SMART) enabled<br/>ure warning enabled<br/>-t short /dev/bus/2 -d megaraid,35<br/>6.6 2017-02-22 r4392 [x86_64-linux-3.10.0-514.e17.x86_64] (daily-20170222)<br/>t (C) 2002-17, Bruce Allen, Christian Franke, www.smartmontools.org<br/>ckground Self Test has begun<br/>tctl -X to abort test<br/>s running. Remain 86%<br/>s running. Remain 86%</pre> |
| Test is i<br>Test is i<br>Test is i<br>Test is i<br>Test is i<br>Test is i<br>Test is i<br>Test is i<br>Test comp<br>PASS                                                                    | running. Remain 72%<br>running. Remain 64%<br>running. Remain 56%<br>running. Remain 48%<br>s running. Remain 40%<br>running. Remain 32%<br>running. Remain 24%<br>running. Remain 16%<br>running. Remain 8%<br>pleted.                                                                                                    |
| I                                                                                                    | Press Enter key to continue!                                                                                                    |

# I/i . Display Hardware Information

Enter I or i to display summarized hardware and Firmware information about the CPU, memory, RAID card, BIOS, PCI, and NIC card.

| l Lenovo ThinkServer Diagnostics<br>I Standalone Edition<br>I Ver:1.11.3                                                                                                    |            |
|----------------------------------------------------------------------------------------------------|------------|
| <pre> I 1. Full Function Test and collect information I 2. Collect information only I 3. Quick Memory Test I 4. Extended Memory Test I 5. Harddrive Test I I / I . Display Hardware Information I R/r . Reboot I P/p . Poweroff</pre> |            |
| I Tue Dec 19 20:43:53 UTC 2017                                                                                                    | +<br> <br> |
| +<br>Please Input your choice:i<br>You select: i<br>####################################                                                                                                    | +          |
| Socket Designation: CPU1 : Version: Genuine Intel(R) CPU @ 3<br>Socket Designation: CPU2 : Version: Not Specified                                                                                                    | . 40GH:    |

| ######################################                                                                                                    |                                                       |                           |  |  |  |  |  |
|----------------------------------------------------------------------------------------------------|-------------------------------------------------------|---------------------------|--|--|--|--|--|
| Product Name ' ThinkSenuer TD:                                                                                                    | !#####################################                | ********                  |  |  |  |  |  |
| BIOS Uersion : TB5TS424                                                                                                    | 120                                                   |                           |  |  |  |  |  |
| BMC Version : 4.19                                                                                                    |                                                       |                           |  |  |  |  |  |
| Socket Designation: CPU1 :                                                                                                    | Version: Genuine Intel(R) CPL                         | J@ 3.40GHz                |  |  |  |  |  |
| Socket Designation: CPU2 :                                                                                                    | Version: Not Specified                                |                           |  |  |  |  |  |
| Found 2 ethernet controllers                                                                                                    |                                                       |                           |  |  |  |  |  |
|                                                                                                    |                                                       |                           |  |  |  |  |  |
| Memory Size : 15607 MB                                                                                                    |                                                       |                           |  |  |  |  |  |
| Total Slots : 16<br>Used Slots : 2<br>                                                                                                    |                                                       |                           |  |  |  |  |  |
| Locator: CPU1 DIMM A1 :                                                                                                    | Manufacturer: Hynix Semicondu                         | ictor : Size: 8192 MB     |  |  |  |  |  |
| Locator: CPU1 DIMM AZ :                                                                                                    | Manufacturer: NU DIMM :                               | Size: No Module Installed |  |  |  |  |  |
| Locator: CPU1 DIMM B1 :                                                                                                    | Manufacturer: NU DIMM :                               | Size: No Module Installed |  |  |  |  |  |
| Locator: CPU1 DIMM BZ :                                                                                                    | Manufacturer: NU DIMM :                               | Size: No Module Installed |  |  |  |  |  |
| Locator: CPUI DIMM CI :                                                                                                    | Manufacturer: Hynix Semicondu                         | ICTOP : 51ZE: 8192 MB     |  |  |  |  |  |
| LOCALOF, CFUI DIMM D1 :                                                                                                    | Manufacturer, NO DIMM ;                               | Size: No Module Installed |  |  |  |  |  |
| Locator: CPU1 DIMM D2 :                                                                                                    | Manufacturer: NO DIMM :                               | Size: No Module Installed |  |  |  |  |  |
| Locator: CPU2 DIMM A1 :                                                                                                    | Manufacturer: NO DIMM :                               | Size: No Module Installed |  |  |  |  |  |
| Locator: CPU2 DIMM A2 :                                                                                                    | Manufacturer: NO DIMM :                               | Size: No Module Installed |  |  |  |  |  |
| Locator: CPU2 DIMM R1 :                                                                                                    | Manufacturer: NO DIMM :                               | Size' No Module Installed |  |  |  |  |  |
| Locator: CPU2 DIMM B2 :                                                                                                    | Manufacturer: NO DIMM :                               | Size: No Module Installed |  |  |  |  |  |
| Locator: CPU2 DIMM C1 :                                                                                                    | Manufacturer: NO DIMM :                               | Size: No Module Installed |  |  |  |  |  |
| Locator: CPU2 DIMM C2 :                                                                                                    | Manufacturer: NO DIMM :                               | Size: No Module Installed |  |  |  |  |  |
| Locator: CPU2 DIMM D1 :                                                                                                    | Manufacturer: NO DIMM :                               | Size: No Module Installed |  |  |  |  |  |
| Locator: CPU2 DIMM D2 :                                                                                                    | Manufacturer: NO DIMM :                               | Size: No Module Installed |  |  |  |  |  |
| Found PCI Devices : 96                                                                                                    |                                                       |                           |  |  |  |  |  |
|                                                                                                    |                                                       |                           |  |  |  |  |  |
| Found PCI Devices : 96                                                                                                    |                                                       |                           |  |  |  |  |  |
| Product Name: ThinkServer TD350  <br>+                                                                                                    | SN: 9999 I Mode                                       | 21: 000                   |  |  |  |  |  |
| I LEPT I 113.00.5 I LTDE                                                                                                    | I 1.09.0003                                           |                           |  |  |  |  |  |
| Windows Driver Package   113.00.                                                                                                    | 4   Linux Driver Package   113.00                     | ).4                       |  |  |  |  |  |
| I BIOS I TB5TS424 I Rel<br>+                                                                                                    | ease Date: 03/23/2017    BMC                          | I 4.19                    |  |  |  |  |  |
| Socket Designation: CPU1   Versio<br>  Socket Designation: CPU2   Versio                                                                                                    | n: Genuine Intel(R) CPU @ 3.40GHz<br>n: Not Specified |                           |  |  |  |  |  |
| I RAID I Lenovo ThinkServer RA                                                                                                    | ID 110i IFW: N/A IFW Package Versi                    | ion: NA                   |  |  |  |  |  |
| Ethernet   2<br>+                                                                                                    |                                                       |                           |  |  |  |  |  |
| +                                                                                                    | L Componention 1210 Circlit N ( )                     |                           |  |  |  |  |  |
| 07:00.0 Ethernet controller: Intel Corporation 1210 Gigabit Network Connection (rev 03)<br>  08:00.0 Ethernet controller: Intel Corporation 1210 Gigabit Network Connection (rev 03)<br>+ |                                                       |                           |  |  |  |  |  |
| Not Found Fibre Channel Card                                                                                                    |                                                       |                           |  |  |  |  |  |
| Not Found PCIE SSD Card                                                                                                    |                                                       |                           |  |  |  |  |  |
| Not Found TAPE Device                                                                                                    |                                                       |                           |  |  |  |  |  |
| OnBoard Hard Drive List<br>####################################                                                                                                    |                                                       |                           |  |  |  |  |  |

# R/r.Reboot

Enter **R** or **r** to restart the machine.

# P/p.Poweroff

Enter **P** or **p** to shut down the machine.

# **Chapter 5**

### **Test Log**

After completing the test, remove the USB key from the Lenovo ThinkServer system and insert it into another system. The compressed log files are located in the root path of the USB key. Extract the log files to a local directory.

# Quick mem test Log

The Quick memory test log is a TXT file.

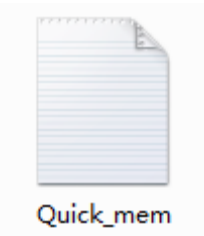

# **Extended mem test Log**

The Extended memory test log is a TXT file.

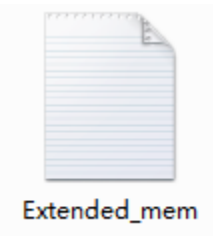

# HDD test log

The HDD test log is a TXT file.

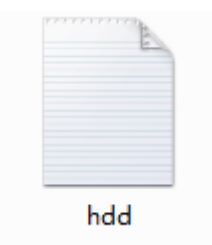

# System information logs

There will be a folder about system information. The folder is named in the following way:Lenovo ThinkServer Diagnostics Standalone EditionPage 18

#### Onecli-%PID%-%date%-%time%

#### **Raw Logs**

Enter the **Onecli-%PID%-%date%-%time%** folder, and you can find system related information stored in TXT files and LOG files.

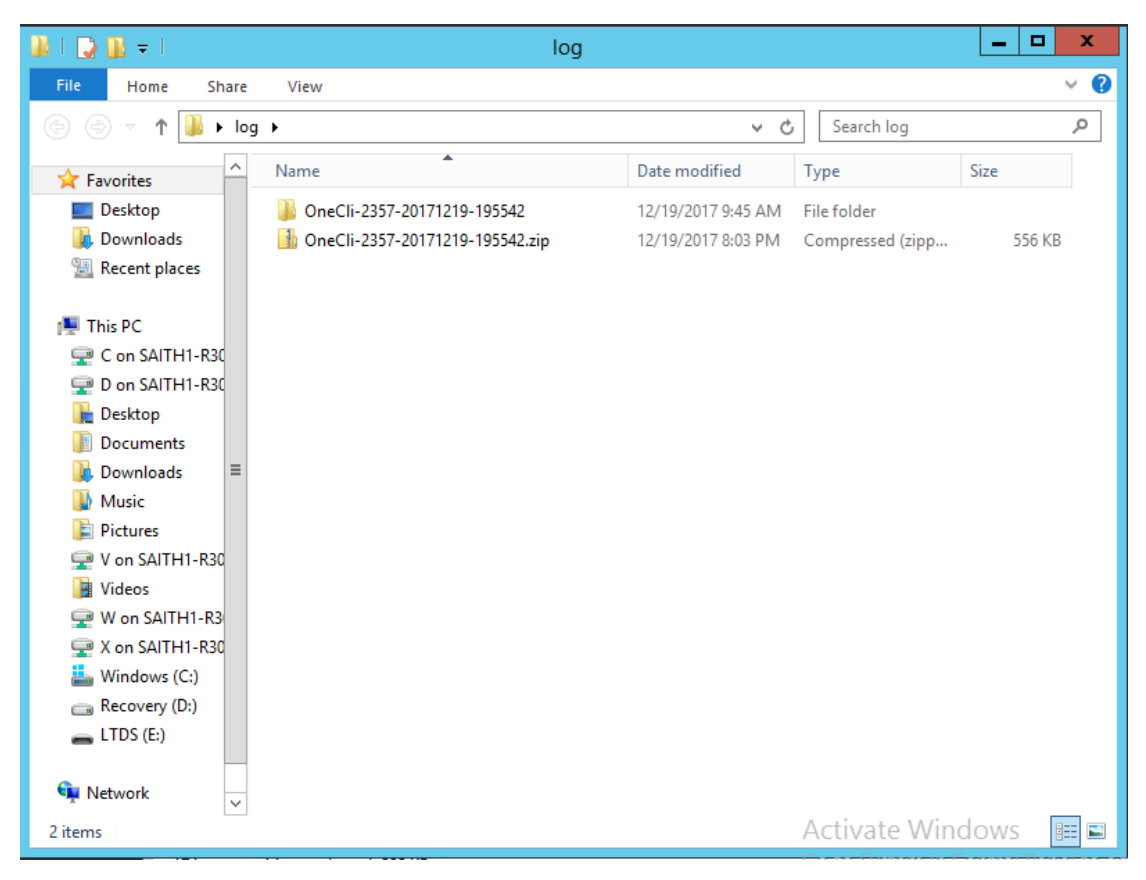

### **REPORTS directory**

The reports directory stores the reports in HTML files. Users can open the HTML files to check system information.

| ۶ | OneCli-2357-20171219-195542 | Þ | OneCli | ۲ | logs | Þ | OneCli-2357-20171219-195542 | Þ |
|---|-----------------------------|---|--------|---|------|---|-----------------------------|---|
|---|-----------------------------|---|--------|---|------|---|-----------------------------|---|

| Name                                 | Date modified      | Туре             | Size     |
|--------------------------------------|--------------------|------------------|----------|
| OneCli-inventory-Unknown-Unknown-U   | 12/19/2017 9:45 AM | File folder      |          |
| usb                                  | 12/19/2017 9:45 AM | File folder      |          |
| c0_fwtermlog.txt                     | 12/19/2017 8:00 PM | Text Document    | 1 KB     |
| c0_pdlist.txt                        | 12/19/2017 8:00 PM | Text Document    | 1 KB     |
| c0_raidevents.txt                    | 12/19/2017 8:00 PM | Text Document    | 1 KB     |
| c0_showall.txt                       | 12/19/2017 8:00 PM | Text Document    | 1 KB     |
| 📋 cmdline.log                        | 12/19/2017 8:00 PM | Text Document    | 1 KB     |
| 📋 cpuinfo.log                        | 12/19/2017 8:00 PM | Text Document    | 9 KB     |
| 📋 ctrlcount.txt                      | 12/19/2017 8:00 PM | Text Document    | 1 KB     |
| 📋 dmesg.log                          | 12/19/2017 8:00 PM | Text Document    | 77 KB    |
| 📄 dmidecode.log                      | 12/19/2017 8:00 PM | Text Document    | 24 KB    |
| eventslog_convert.txt                | 12/19/2017 8:00 PM | Text Document    | 1 KB     |
| 📄 fruinfo.txt                        | 12/19/2017 8:00 PM | Text Document    | 3 KB     |
| 📄 fwtermlog.txt                      | 12/19/2017 8:00 PM | Text Document    | 1 KB     |
| interrupts.log                       | 12/19/2017 8:00 PM | Text Document    | 5 KB     |
| 📔 laninfo.txt                        | 12/19/2017 8:00 PM | Text Document    | 1 KB     |
| 📋 ledinfo.txt                        | 12/19/2017 8:00 PM | Text Document    | 1 KB     |
| 📋 mcinfo.txt                         | 12/19/2017 8:00 PM | Text Document    | 1 KB     |
| 📋 OneCli-2357-20171219-195542.log    | 12/19/2017 8:01 PM | Text Document    | 51 KB    |
| OneCli-inventory-Unknown-Unknown-U   | 12/19/2017 8:01 PM | XML Document     | 4,130 KB |
| 🚹 OneCli-inventory-Unknown-Unknown-U | 12/19/2017 8:01 PM | Compressed (zipp | 180 KB   |
| 📄 pdlist.txt                         | 12/19/2017 8:00 PM | Text Document    | 1 KB     |
| 📄 psuinfo.txt                        | 12/19/2017 8:00 PM | Text Document    | 1 KB     |
| 📋 raidevents.txt                     | 12/19/2017 8:00 PM | Text Document    | 1 KB     |
| 📄 sdrinfo.txt                        | 12/19/2017 8:00 PM | Text Document    | 3 KB     |
| SEL_Hex.txt                          | 12/19/2017 8:01 PM | Text Document    | 61 KB    |
| 📋 selfinfo.txt                       | 12/19/2017 8:00 PM | Text Document    | 1 KB     |
| selinfo.txt                          | 12/19/2017 8:00 PM | Text Document    | 107 KB   |
| sensor_with_id_string.txt            | 12/19/2017 8:01 PM | Text Document    | 5 KB     |
| sensorinfo.txt                       | 12/19/2017 8:00 PM | Text Document    | 6 KB     |
| verinfo.txt                          | 12/19/2017 8:00 PM | Text Document    | 1 KB     |

Inside the **Onecli-%PID%-%date%-%time%** folder, there are HTML log files. Users can open each one of them or simply open the index.html file to see the logs.

| 📕   💽 🚺 = I                                           | OneCli-inventory-U                                                    | nknown-Unknown-Unknown-                             | 20171219- | 195542         | _ 🗆 X           |
|-------------------------------------------------------|-----------------------------------------------------------------------|-----------------------------------------------------|-----------|----------------|-----------------|
| File Home Si                                          | hare View                                                             |                                                     |           |                | v ?             |
| € ⊚ - ↑ 🎩 <                                           | « One • OneCli-inventory-                                             | Unknown-Unknown-Unknown                             | × ¢       | Search OneCli- | inventory-Unk 🔎 |
| ☆ Favorites                                           | Name                                                                  | Date mod                                            | ified     | Туре           | Size            |
| Desktop                                               | 📕 data                                                                | 12/19/201                                           | 7 9:45 AM | File folder    |                 |
| Downloads                                             | BMC Info.html                                                         | 12/19/201                                           | 7 8:01 PM | HTML Document  | 21 KB           |
| 🖳 Recent places                                       | ExecutionLog.html                                                     | 12/19/201                                           | 7 8:01 PM | HTML Document  | 4 KB            |
|                                                       | hardware inventor                                                     | v.html 12/19/201                                    | 7 8:01 PM | HTML Document  | 17 KB           |
| 🜉 This PC                                             | header.html                                                           | 12/19/201                                           | 7 8:01 PM | HTML Document  | 1 KB            |
| 🖵 C on SAITH1-R3                                      | 034l 🧧 index.html                                                     | 12/19/201                                           | 7 8:01 PM | HTML Document  | 1 KB            |
| D on SAITH1-R3                                        | 034l 🖉 kernel_modules.htr                                             | nl 12/19/201                                        | 7 8:01 PM | HTML Document  | 531 KB          |
| 膧 Desktop                                             | El LSI Event Log 1.htm                                                | nl 12/19/201                                        | 7 8:01 PM | HTML Document  | 2 KB            |
| Documents                                             | EVENT Log 2.htm                                                       | nl 12/19/201                                        | 7 8:01 PM | HTML Document  | 1 KB            |
| \rm Downloads                                         | LSI Event Log 3.htm                                                   | nl 12/19/201                                        | 7 8:01 PM | HTML Document  | 1 KB            |
| 🜗 Music                                               | EVENT Log 4.htm                                                       | nl 12/19/201                                        | 7 8:01 PM | HTML Document  | 1 KB            |
| 📔 Pictures                                            | Event Log 5.htm                                                       | nl 12/19/201                                        | 7 8:01 PM | HTML Document  | 1 KB            |
| 🖵 V on SAITH1-R3                                      | 034L 🧧 LSI FW Term Log.ht                                             | tml 12/19/201                                       | 7 8:01 PM | HTML Document  | 1 KB            |
| 📔 Videos                                              | LSI Info.html                                                         | 12/19/201                                           | 7 8:01 PM | HTML Document  | 3 KB            |
| 🕎 W on SAITH1-R                                       | 3034 🧧 LSI PD List.html                                               | 12/19/201                                           | 7 8:01 PM | HTML Document  | 1 KB            |
| 🖵 X on SAITH1-R3                                      | 034L 🧧 navigator.html                                                 | 12/19/201                                           | 7 8:01 PM | HTML Document  | 2 KB            |
| 🃥 Windows (C:)                                        | os_configuration.ht                                                   | tml 12/19/201                                       | 7 8:01 PM | HTML Document  | 3 KB            |
| 👝 Recovery (D:)                                       | pci_information.htr                                                   | ml 12/19/201                                        | 7 8:01 PM | HTML Document  | 22 KB           |
| 👝 LTDS (E:)                                           | PMC Info.html                                                         | 12/19/201                                           | 7 8:01 PM | HTML Document  | 1 KB            |
|                                                       | Processes.html                                                        | 12/19/201                                           | 7 8:01 PM | HTML Document  | 26 KB           |
| 📬 Network                                             | SEL Info.html                                                         | 12/19/201                                           | 7 8:01 PM | HTML Document  | 146 KB          |
|                                                       | system_overview.ht                                                    | tml 12/19/201                                       | 7 8:01 PM | HTML Document  | 2 KB            |
| رجه کی ایک در Users Administra<br>Lenovo XClarity Ess | stor/Desktop/Jog/On ター さ <i>@</i> Lenovo<br>entials [ThinkServer TD3: | XClarity Essentials [ ×<br>50]-[]-[9999 ]           |           |                | – □ ×           |
| Software                                              |                                                                       |                                                     |           |                |                 |
| System Overview                                       | System Overview                                                       |                                                     |           |                |                 |
| Kernel Modules                                        | Computer System                                                       |                                                     |           |                |                 |
| Processes<br>OS Configuration                         | Manufacturer                                                          | LENOVO                                              |           |                |                 |
| Hardware                                              | Product Name                                                          | ThinkServer TD350                                   |           |                |                 |
| Hardware Inventory                                    | Model                                                                 | 0000                                                |           |                |                 |
| PCI Information                                       | System III IID                                                        | 1e121d0e-750a-0011-4dfa-70e2840700e                 | h         |                |                 |
| Analysis                                              | Version                                                               | 000                                                 | -         |                |                 |
| OneCli Error Log                                      | TimeZono                                                              |                                                     |           |                |                 |
| LSI Info                                              | Innezone                                                              | 42/40/2047 40/50-04                                 |           |                |                 |
| LSI PD List                                           | Current Time Zone                                                     | UTC                                                 |           |                |                 |
| LSI FW Term Log                                       |                                                                       |                                                     |           |                |                 |
| LSI Event log 1                                       | Data Source                                                           | Larger Volutite Exception On OUL                    |           |                |                 |
| LSI Event log 3                                       | Name                                                                  | Lenovo Acianty Essentiais OneCLI<br>Ixce. onecli@1m |           |                |                 |
| LSI Event log 4                                       | Version                                                               | 2.2.0                                               |           |                |                 |
| PMC INFO                                              |                                                                       |                                                     |           |                |                 |
| BMC INFO                                              |                                                                       |                                                     |           |                |                 |
| SEL Info                                              |                                                                       |                                                     |           |                |                 |
|                                                       |                                                                       |                                                     |           |                |                 |
|                                                       |                                                                       |                                                     |           |                |                 |
|                                                       |                                                                       |                                                     |           | Activate W     | indows          |

Following is an introduction of the information you can check on the page in the index.html file. You can check the information in each of the five categories. In the **Software** category, you can check the following:

#### System Overview

The System Overview page provides a brief summary of the computer system and operating system.

#### Kernel Modules

**Kernel Modules** displays a list of the kernel modules, including Name, Description, Module state, Manufacture, Version and Path.

#### Processes

This page will display information about all running EXE processes.

#### **OS** Configuration

In **OS Configuration**, operation system configurations are provided: User Environment Variables.

In the Hardware category, you can check the following:

#### Hardware Inventory

In **Hardware Inventory**, complete hardware info is provided for: Processor(s), Memory, Storage, PCI Device, Removable Disk(s), Optical Disk(s), Network Adapter(s), and other devices.

#### **PCI** Information

The page will list detailed PCI devices information.

### In the Analysis category, you can check the following:

#### Onecli Error Log

This page displays the Onecli error and warning logs while executing ToolsCenter Suite CLI.

### ThinkServer Service

### LSI Info

The **LSI Info** page shows specific details on the RAID controller and the current RAID configuration. In this page, the Product Name, Serial Number, SAS Address, Mfg. Date, System Time, Controller Time, FW Package Build, BIOS Version, FW Version, Driver Name, Driver Version, Bus Number, Device Number, Function Number items are displayed. Disk Group(s) information and Physical Disk(s) information are also displayed.

### LSI PD List

The **RAID PD List** page shows specific details of the physical drives. This includes drive temp, SN, WWN, RAW Size, Link speed, etc. This information will be displayed when a RAID card is plugged in the system.

### LSI FW Term Log

In LSI FW Term Log, Firmware log information is displayed for each adapter.

#### LSI Event log 1~5

Lenovo ThinkServer Diagnostics Standalone Edition

The LSI Events page displays all events (fatal, critical warning and informational combined) and displays the Sequence#, Time, Class, Code, Locale, Event Description and Event Data. LSI Event log 1~4 displays 3000 events, and LSI Event log 5 displays the remaining events.

#### PMC INFO

The **PMC INFO** page shows specific details on the PMC RAID controller and the current PMC RAID configuration. In this page, the PMC Controller Basic Info, Version Info and PMC other info link are displayed.

#### BMC INFO

The **BMC INFO** page shows specific details of the BMC information. This includes FW information, self-test result, and PSU information acquired by BMC, BMC LAN information, Sensor data and BMC FRU information.

### SEL Info

In the SEL Info page, the Caption, Description, Element name, Log name, Message Timestamp, Record Data, Record ID and Record Format for each event record will be shown.